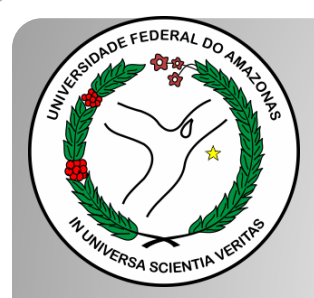

Universidade Federal do Amazonas Pró-Reitoria e Gestão de Pessoas Departamento de Desenvolvimento de Pessoas Coordenação de Acompanhamento da Carreira

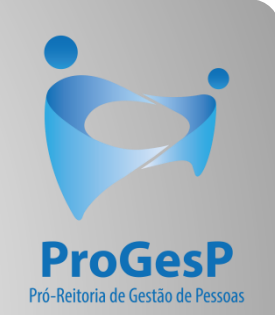

### PROGRESSÃO POR CAPACITAÇÃO

### Passo a passo

Procedimentos para servidores sem possibilidade de assinar documentação por meio do SEI.

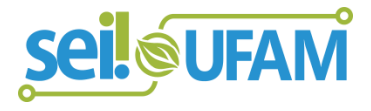

Atualizado em: Agosto/2022

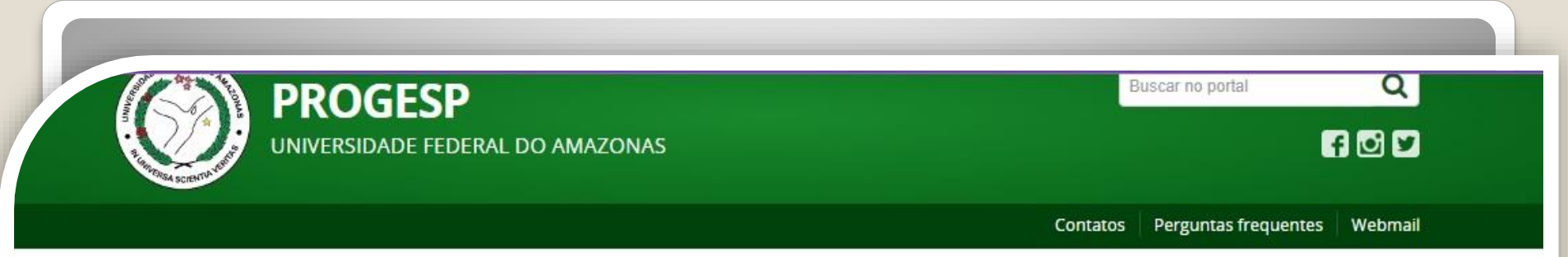

PÁGINA INICIAL > ACOMPANHAMENTO DA CARREIRA > TÉCNICO-ADMINISTRATIVO EM EDUCAÇÃO > PASSO A PASSOS, FORMULÁRIOS, LEGISLAÇÕES E MANUAIS

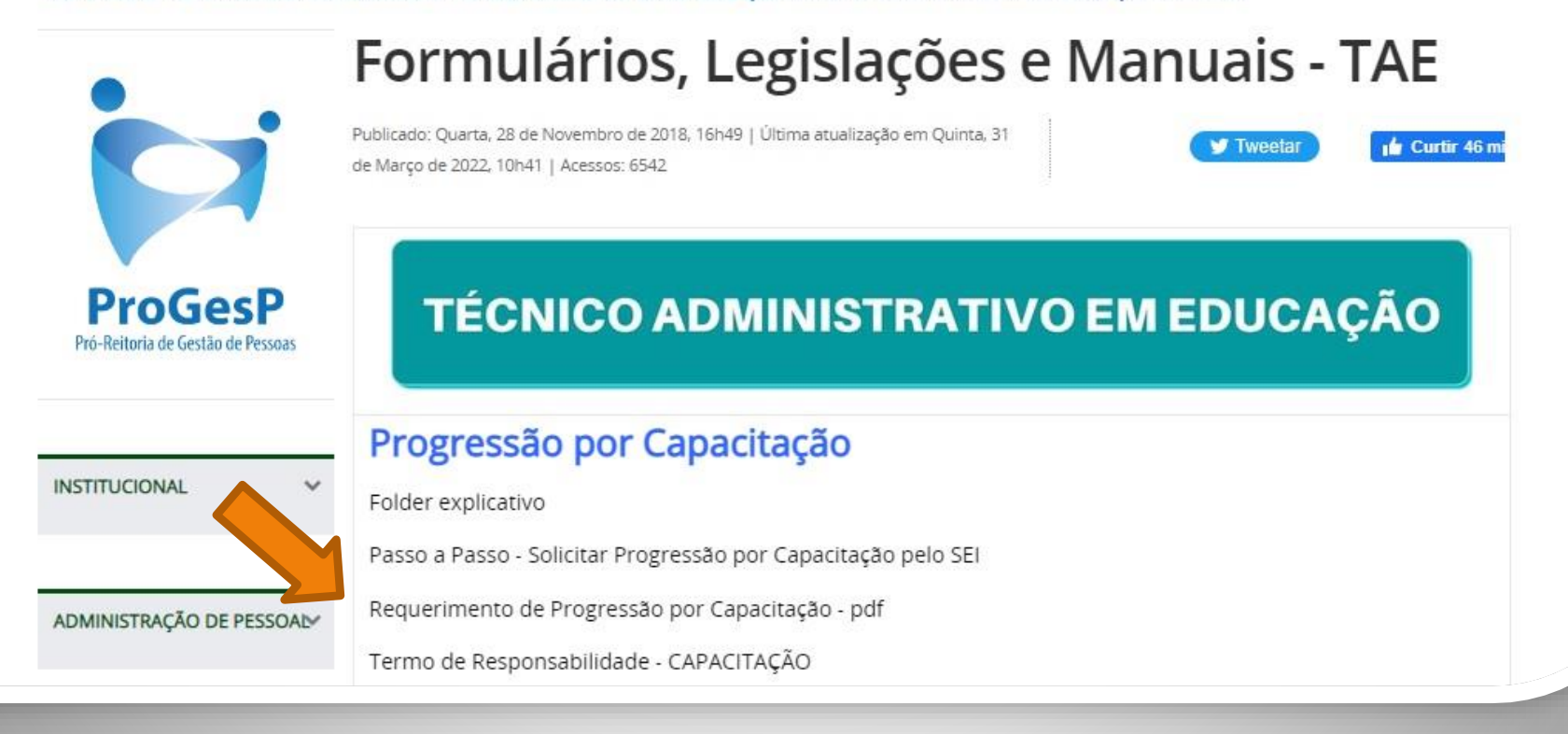

**Passo 1**: Acesse o site da ProGesP através do link <u>https://bit.ly/Passos-Normativas-TAE</u> para obter o Formulário de solicitação".

Microsoft Word - Requerimento\_de\_Incentivo\_à\_Qualificação\_2019 1 / 2 | — 156% + | 🔅 🚸

REQUERIMENTO PARA PROGRESSÃO POR CAPACITAÇÃO/INCENTIVO À QUALIFICAÇÃO

Eu, (NOME COMPLETO POR EXTENSO), Cargo \_\_\_\_\_, lotado (a) no (a) (\_\_\_\_), venho requerer:

( ) Incentivo à Qualificação

( ) Progressão por Capacitação, ou;

( ) Solicitação de Aproveitamento de horas da última Progressão por Capacitação – Sem documentação anexa

Apresento:

( ) CERTIFICADO (s),

( ) DIPLOMA,

( ) DOCUMENTAÇÃO PROVISÓRIA,

Passo 2: Faça o download do requerimento. O arquivo abrirá no word.

| REQUERIMENTO PARA PROGRESSÃO POR CAPACITAÇÃO/INCENTIVO À QUALIFICAÇÃO                                                                    |  |
|----------------------------------------------------------------------------------------------------|--|
| Eu, (NOME COMPLETO POR EXTENSO <u>), Cargo</u> <b>especificar</b> , lotado (a) no (a)<br>(_ <b>especificar</b> ), <b>venho requerer:</b> |  |
| () Incentivo à Qualificação                                                                                                    |  |
| (                                                                                                    |  |
| () Solicitação de Aproveitamento de horas da última Progressão por Capacitação – Sem documentação anexa                                  |  |
|                                                                                                    |  |
| Apresento:                                                                                                    |  |
| (                                                                                                    |  |
| () DIPLOMA,                                                                                                    |  |
| () DOCUMENTAÇÃO PROVISÓRIA,                                                                                                    |  |
| () HISTÓRICO                                                                                                    |  |
|                                                                                                    |  |
| Meu cargo/fazer pertence ao ambiente organizacional:                                                                                     |  |
| (X) Administrativo                                                                                                    |  |

**Passo 3**: Preencha com todos os seus dados. Marque a documentação apresentada, o ambiente organizacional ao qual você pertence e descreva suas atividades **detalhadamente**., pois facilitará no momento da análise do seu processo. Salve seu requerimento no formato PDF. OBS: Não assine o processo de forma manuscrita. O formulário deverá ser assinado digitalmente, conforme passo seguinte.

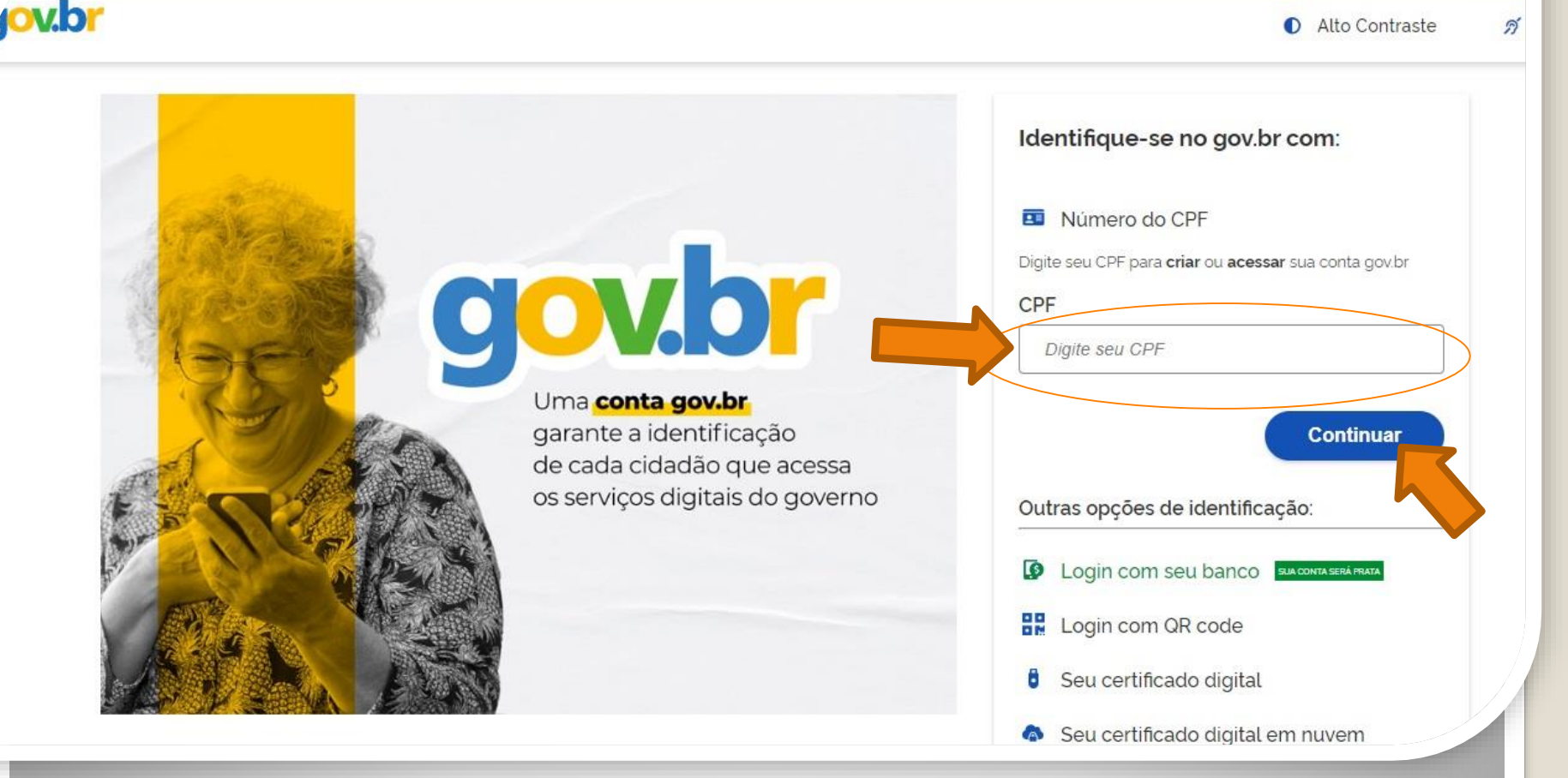

**Passo** 4: Acesse, em seu navegador, o link <u>https://assinador.iti.br/assinatura</u> para assinar o seu formulário. Você precisará incluir os dados de acesso ao seu sistema GOVBR para assinar o documento. Inclua o seu CPF no campo "digite seu CPF". E clique em "Continuar".

Alto Contraste 

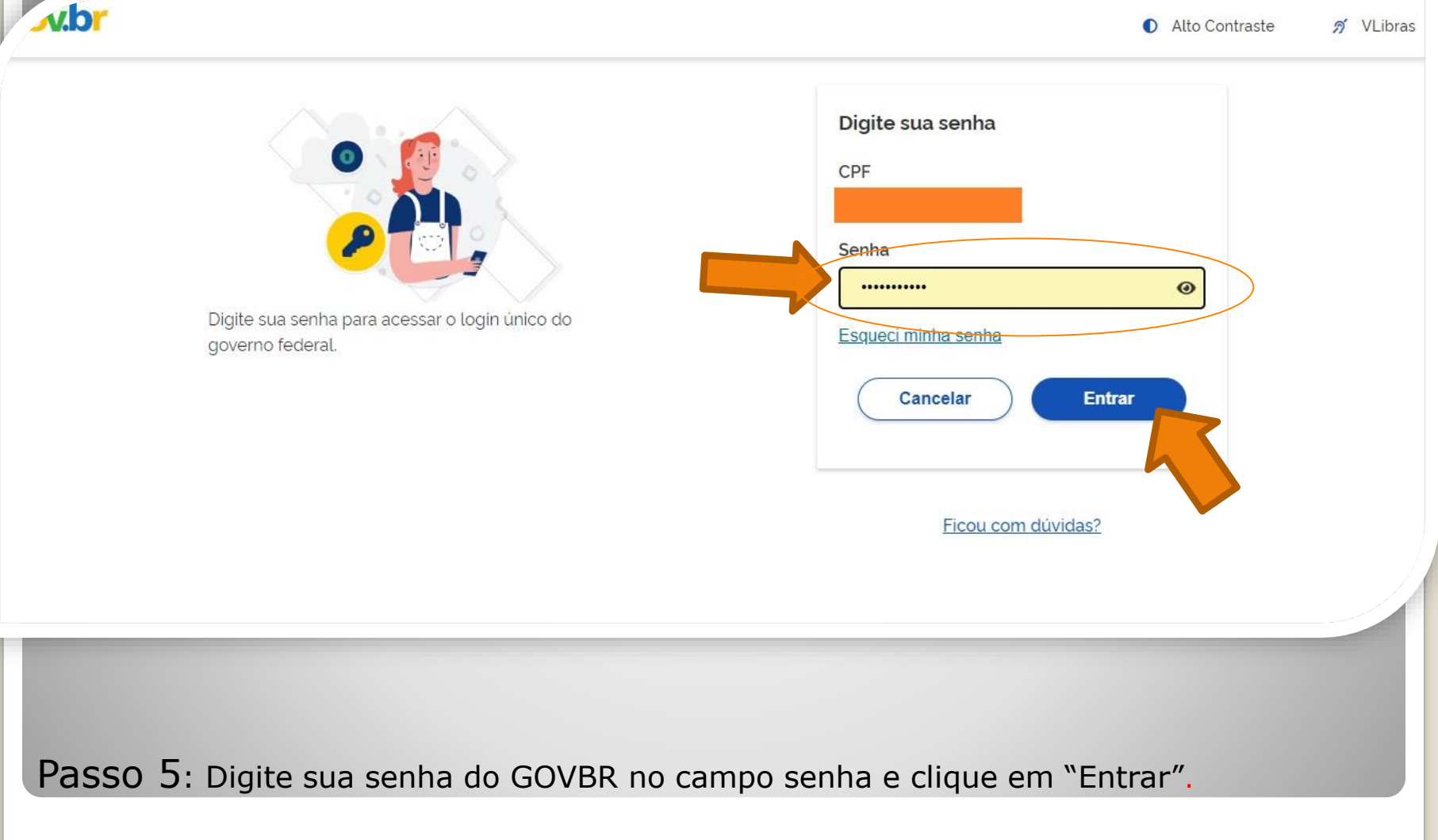

### Assinatura de documento

gov.br

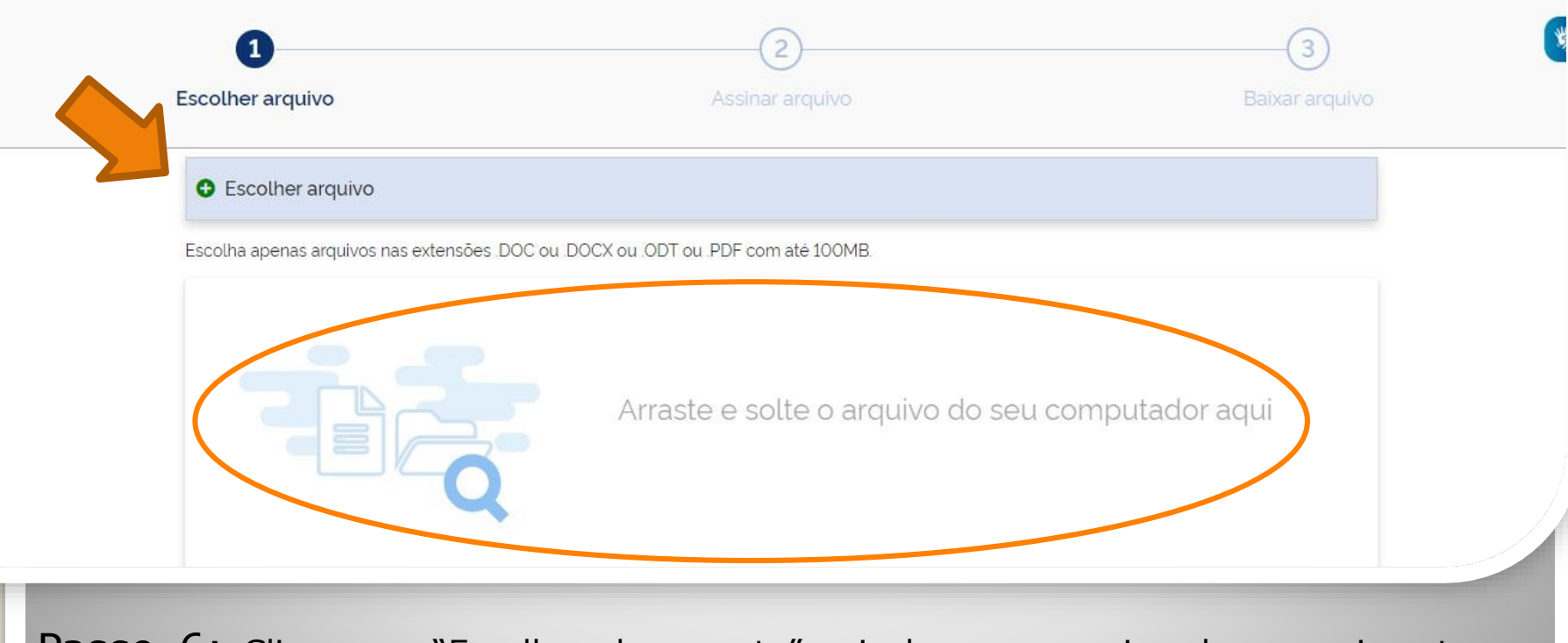

sair

Passo 6: Clique em "Escolher documento" e inclua seu arquivo de requerimento no formato PDF.

| 0                          | 2                                                                                                    | 3  |
|----------------------------|----------------------------------------------------------------------------------------------------|----|
| • Escolher arquivo         |                                                                                                    |    |
| Escolha apenas arquivos na | as extensões DOC ou DOCX ou ODT ou PDF com até 100MB.                                                           |    |
| 🗉 👂 🕯 🖣                    | 1 de 2 - + Zoom automático ÷                                                                                    | 20 |
|                            | REQUERIMENTO PARA PROGRESSÃO POR CAPACITAÇÃO/INCENTIVO À QUALIFICAÇÃO                                           |    |
|                            | Eu, (NOME COMPLETO POR EXTENSO),Cargo <u>especificar</u> , lotado (a) no (a)<br>(_especificar), venho requerer: |    |
|                            | ( ) Incentivo à Qualificação<br>( x ) Progressão por Canacitação, ou:                                           |    |
|                            | ( ) Solicitação de Aproveitamento de horas da última Progressão por Capacitação – Sem<br>documentação anexa     |    |
|                            | Apresento:                                                                                                    |    |
|                            | ( x) CERTIFICADO (s).                                                                                           |    |
|                            | ( ) DIPLOMA,                                                                                                    |    |

Passo 7: O seu documento será visualizado. Em seguida, clique em "Avançar".

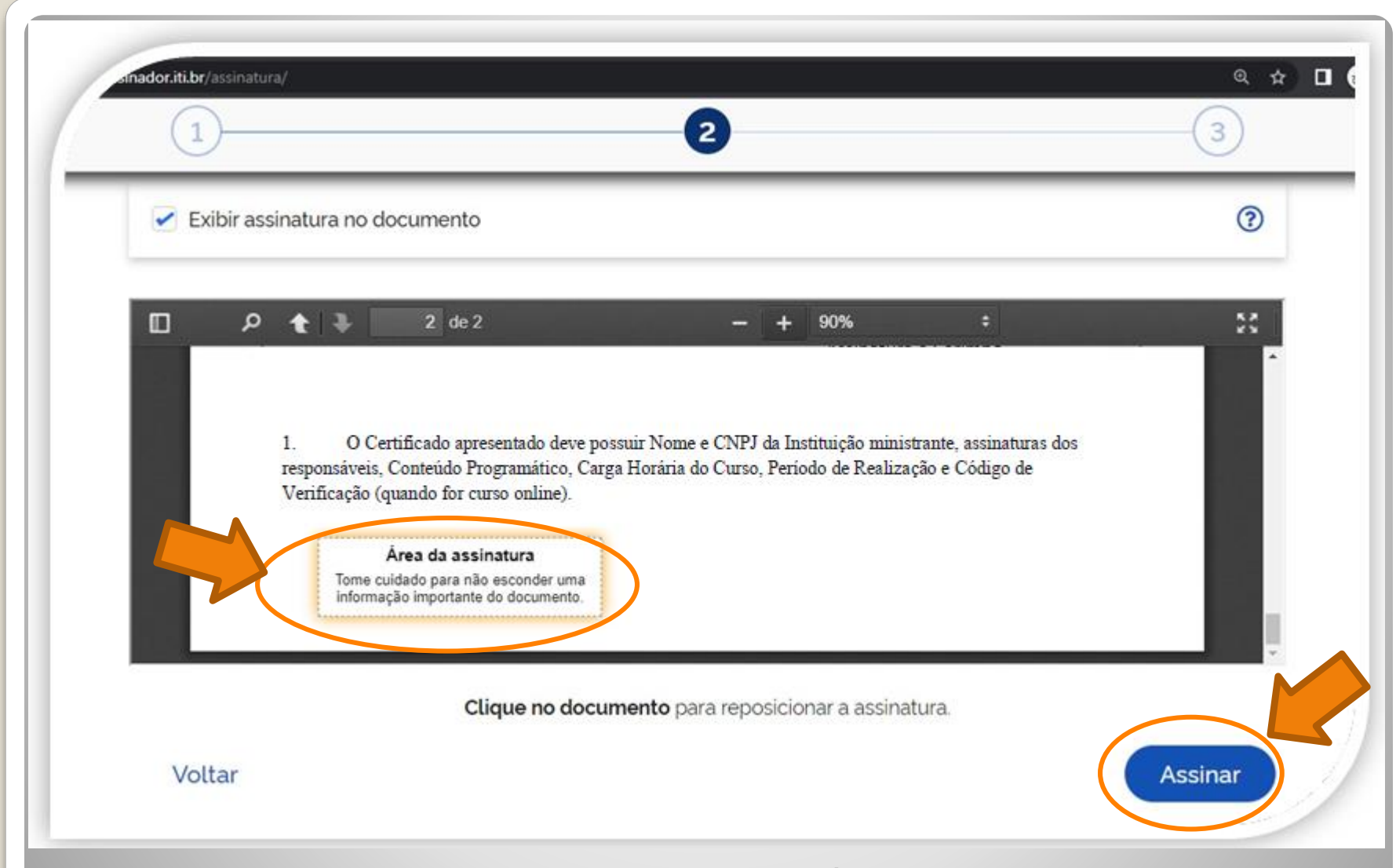

**Passo 8:** Posicione seu cursor em cima da caixa "Área da assinatura", clique e segure para movimentar a caixa. Posicione a caixa de assinatura no final de todo texto. Em seguida, clique em "Assinar".

//assinatura-api.iti.br/autorizar?urlCliente=https://assinador.iti.br&uws\_cas=true&uws\_cas\_refresh=false&ticket=ST-69707-wWf4JtNCiwBAFbwZ4xuO-S... — 🗌

assinatura-api.iti.br/autorizar?urlCliente=https://assinador.iti.br&uws\_cas=true&uws\_cas\_refresh=false&ticket=ST-69707-wWf4JtNCiwBAFbwZ4xuO-SqY...

 $\times$ 

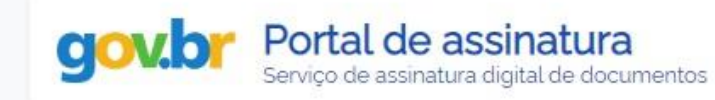

#### Escolha o provedor de assinatura:

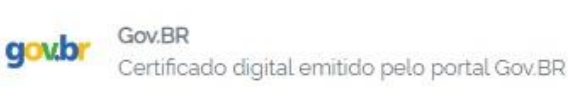

Passo 9: O navegador abrirá uma nova janela com a informação "Escolha o provedor de assinatura", clique na caixa escrito "gov.br – Gov.BR Certificado digital emitido pelo portal Gov.BR"

s://assinatura-api.iti.br/autorizar?urlCliente=https://assinador.iti.br&uws\_cas=true&uws\_cas\_refresh=false&ticket=ST-69707-wWf4JtNCiwBAFbwZ4xuO-S... — 🗌

assinatura-api.iti.br/autorizar?urlCliente=https://assinador.iti.br&uws\_cas=true&uws\_cas\_refresh=false&ticket=ST-69707-wWf4JtNCiwBAFbwZ4xuO-SqY...

 $\times$ 

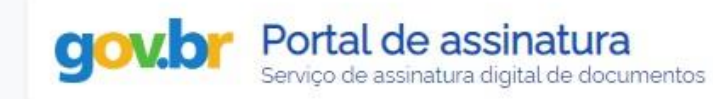

#### Escolha o provedor de assinatura:

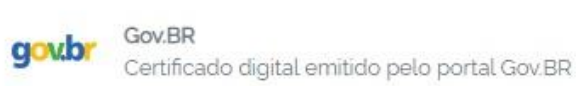

**Passo 10:** O navegador abrirá uma nova janela com a informação "Escolha o provedor de assinatura", clique na caixa escrito "gov.br – Gov.BR Certificado digital emitido pelo portal Gov.BR"

rs.iti.br/oauth2.0/authorize?response\_type=code&redirect\_uri=https%3A%2F%2Fassinatura-api.iti.br%2FoauthCallback%3Ftipo%3Dgovbr&state=Dx... 🗤

cas.iti.br/oauth2.0/authorize?response\_type=code&redirect\_uri=https%3A%2F%2Fassinatura-api.iti.br%2FoauthCallback%3Ftipo%3Dgovbr&state=Dx4ii...

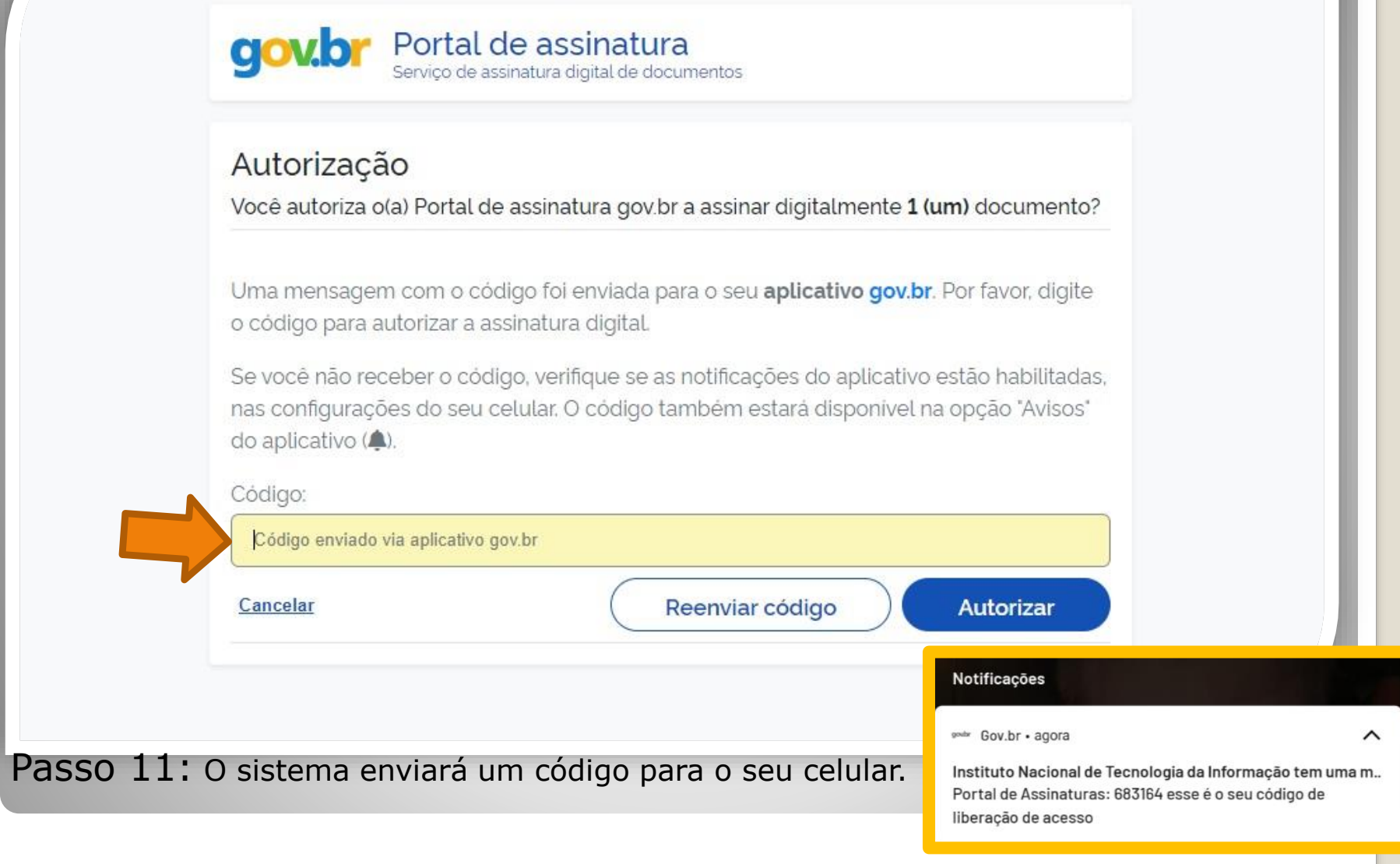

OBS: O servidor deve possuir o aplicativo gov.br instalado no celular.

1/cas.iti.br/oauth2.0/authorize?response\_type=code&redirect\_uri=https%3A%2F%2Fassinatura-api.iti.br%2FoauthCallback%3Ftipo%3Dgovbr&state=fm... — 🛛 🗙

cas.iti.br/oauth2.0/authorize?response\_type=code&redirect\_uri=https%3A%2F%2Fassinatura-api.iti.br%2FoauthCallback%3Ftipo%3Dgovbr&state=fm7Sj...

| Autorização                                                                |                                                                                                    |
|----------------------------------------------------------------------------|----------------------------------------------------------------------------------------------------|
| Você autoriza o(a) Portal (                                                | de assinatura gov.br a assinar digitalmente <b>1 (um)</b> documento?                                                                  |
| Uma mensagem com o c<br>o código para autorizar a                          | odigo foi enviada para o seu <b>aplicativo gov.br</b> . Por favor, digite assinatura digital.                                         |
| Se você não receber o có<br>nas configurações do seu<br>do aplicativo (🌲). | digo, verifique se as notificações do aplicativo estão habilitadas,<br>I celular. O código também estará disponível na opção "Avisos" |
| Código:                                                                    |                                                                                                    |
| 000404                                                                     |                                                                                                    |

Passo 12: Digite o código recebido no campo "Código" e clique em "Autorizar".

nttps://assinatura-api.iti.br/autorizar?urlCliente=https://assinador.iti.br&uws\_cas=true&uws\_cas\_refresh=false&ticket=ST-70750-4q6-TUV-vWwskwYbM9TFy... — 🛛 🗙

assinatura-api.iti.br/autorizar?urlCliente=https://assinador.iti.br&uws\_cas=true&uws\_cas\_refresh=false&ticket=ST-70750-4q6-TUV-vWwskwYbM9TFyvxa...

### Autenticado com sucesso!

Você autenticou com sucesso no provedor de assinatura. Essa janela se fechará automaticamente em breve!

Passo 13: O sistema apresentará a mensagem "Autenticado com sucesso!". A janela se fechará automaticamente.

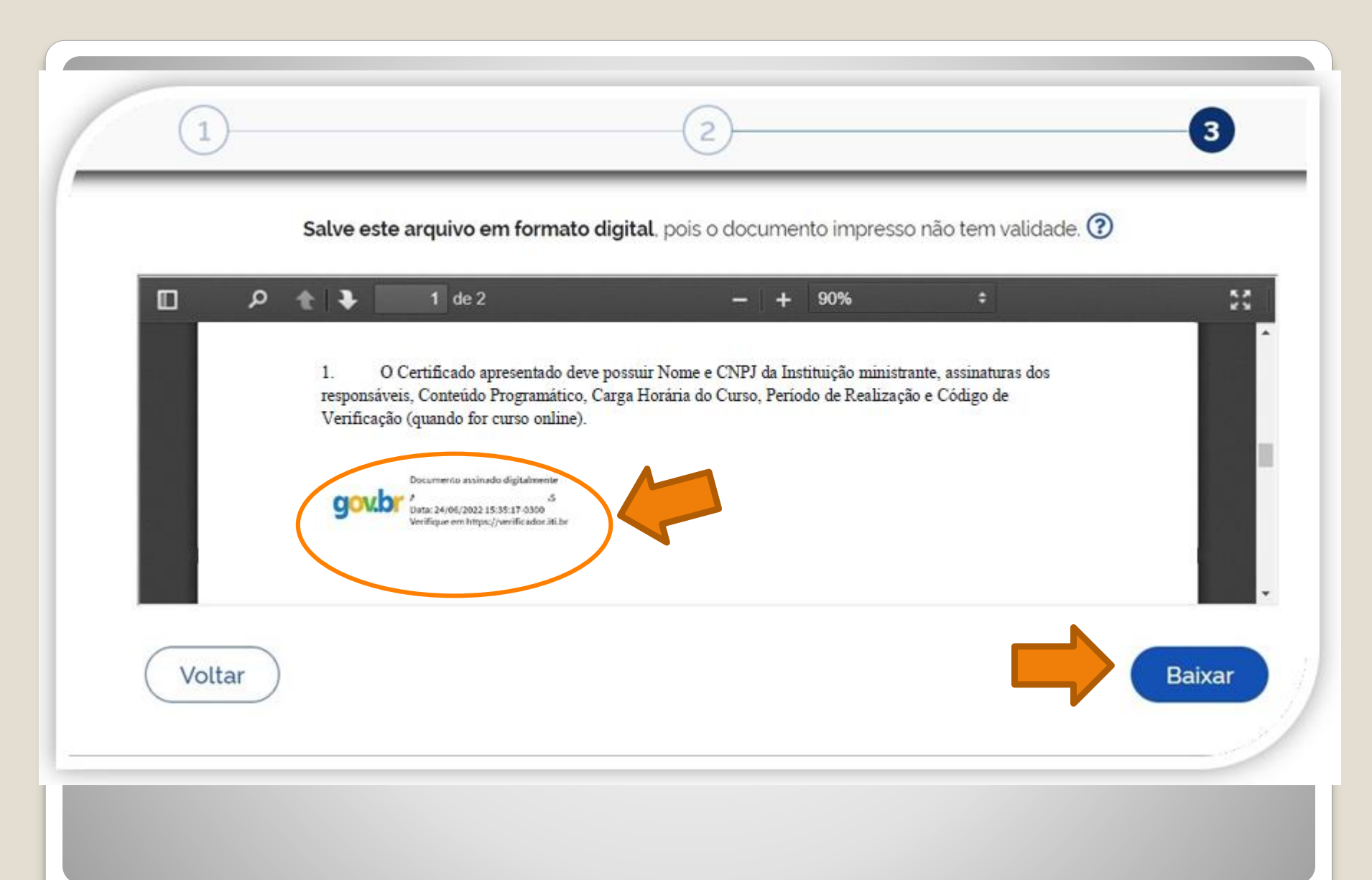

Passo 14: Pronto. Seu documento está assinado. Clique em "Baixar".

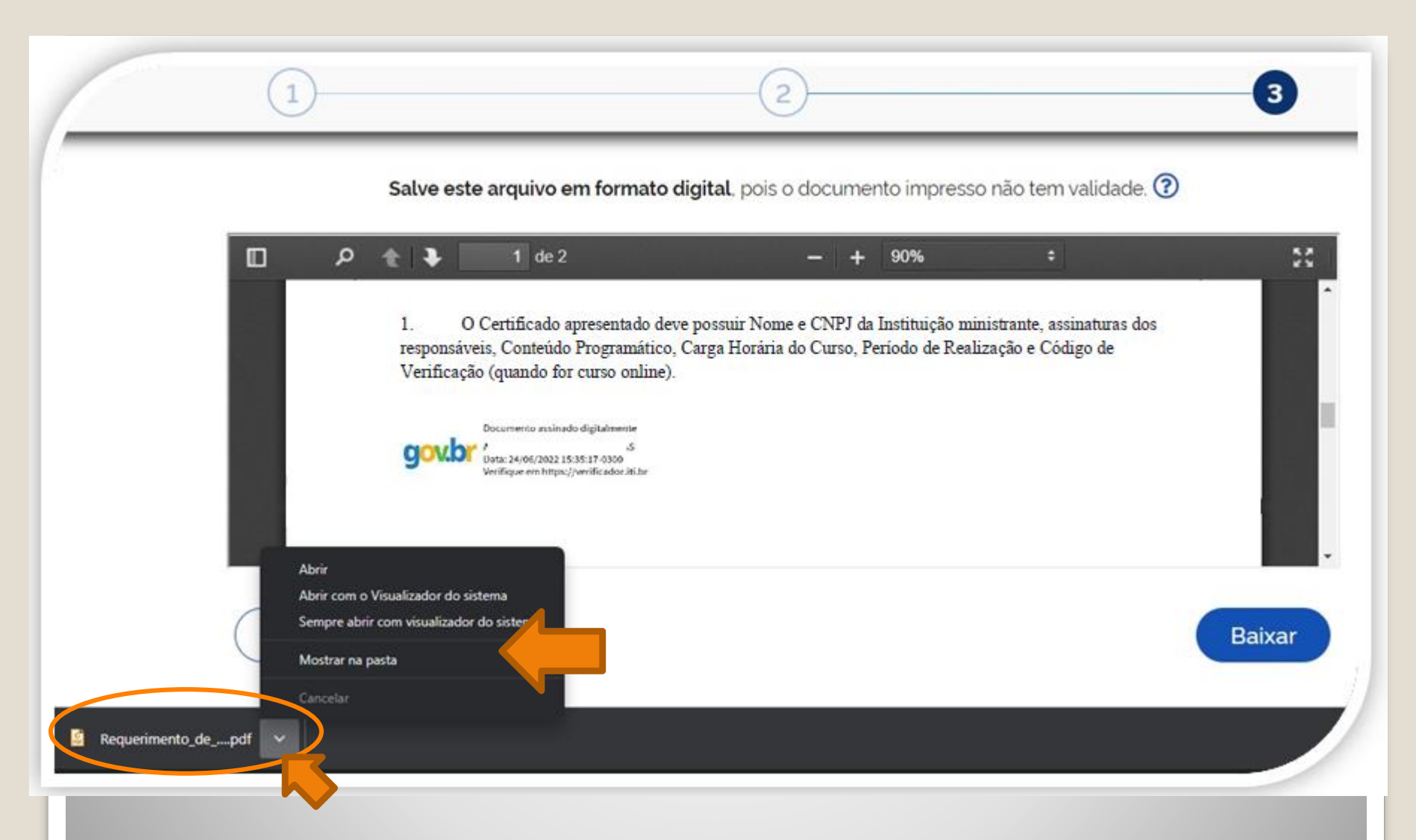

Passo 15: Download realizado! Clique na setinha e selecione "Mostrar na pasta" para visualizar seu arquivo na pasta na qual foi salvo. O Requerimento também deve ser assinado pela chefia imediata.

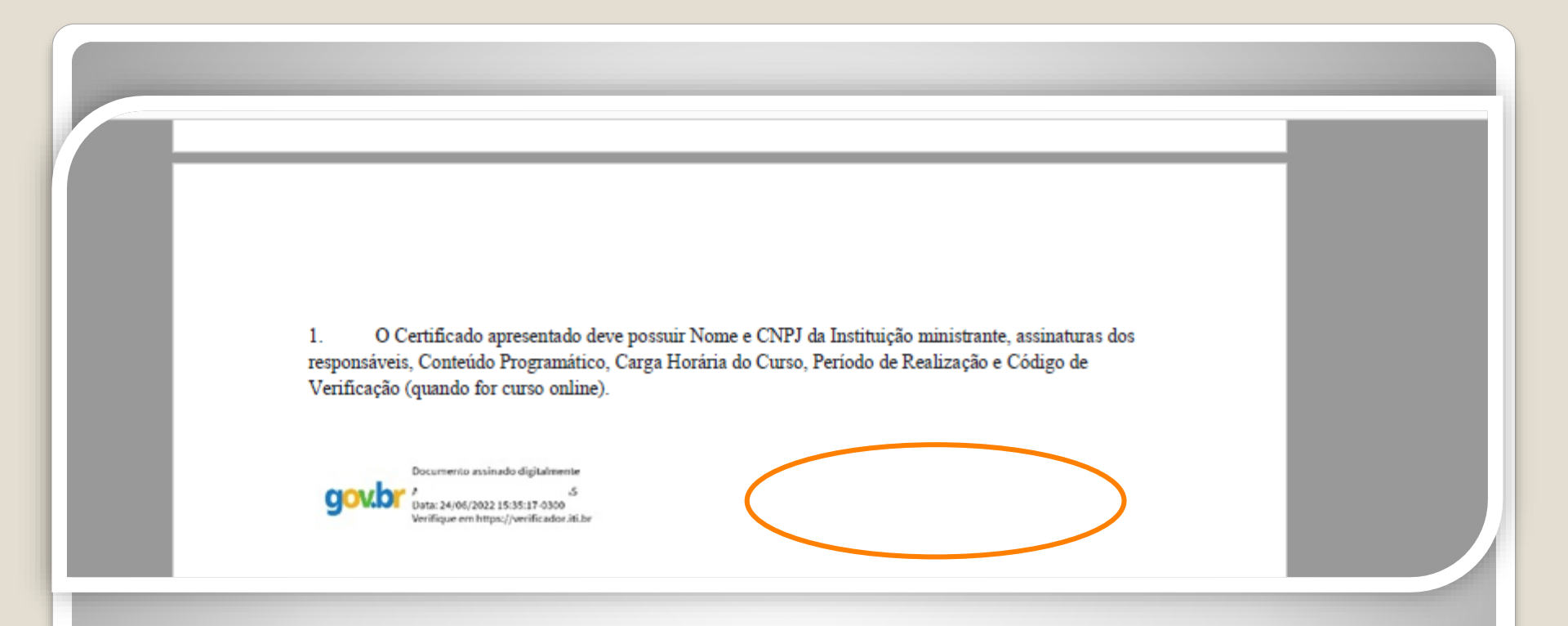

Passo 16: Disponibilize o arquivo que você assinou para sua chefia e solicite que assine o documento seguindo os **Passos** <u>04</u> **a** <u>14</u> (clique para acessar) desse passo a passo.

A assinatura deverá ser incluída no campo ao lado ou abaixo da assinatura do servidor solicitante.

# Observação

### Os documentos deverão ser assinados com assinatura digital, não serão aceitas assinaturas manuscritas.

Caso o servidor solicitante ou a chefia tenham possibilidade de assinar, eletronicamente, por outro **meio formal** de **assinatura digital**, como assinaturas por meio de token, os servidores poderão adotar esta outra opção formal, se desejarem.

## **Destaque:**

### 1. Não serão aceitos documentos ilegíveis ou com rasura.

2. Os certificados apresentados deverão possuir, no mínimo, 20 horas e devem conter nome correto do(a) servidor(a), nome e CNPJ da Instituição ministrante, assinaturas dos responsáveis, conteúdo programático, período de realização e, quando on-line, código de verificação.

# Importante:

1. Em certificados adquiridos de forma on-line, anexe, também, a página de validação do certificado. O certificado on-line normalmente traz um código de verificação de autenticidade (Ver passos 16 e 17).

2. No caso de certificados emitidos pela Progesp, esta coordenação possui um controle de verificação interno, não havendo a necessidade de incluir página de validação do certificado.

#### Histórico do Participante

| 0150                                                       |         |                                                                      |                   |
|------------------------------------------------------------|---------|----------------------------------------------------------------------|-------------------|
| TIVIDADE AVALIATIVA                                        | NOTA    | CONTEÚDO PROGRAMÁTICO:                                               |                   |
| valiação 1 - Atribuir processos a um usuário               | 100,00  | Conteúdo Programático do Curso:                                      |                   |
| valiação 2 - Inserir anotação                              | 100,00  |                                                                      |                   |
| valiação 1 - Relacionar processos                          | 100,00  |                                                                      |                   |
| valiação 2 - Anexar processo                               | 100,00  | <ul> <li>Introdução ao Sistema Eletrônico de Informações;</li> </ul> |                   |
| valiação 3 - Duplicar processo                             | 100,00  | <ul> <li>Operações com processos;</li> </ul>                         |                   |
| valiação 4 - Enviar processo para outra unidade            | 100,00  | Operações com documentos:                                            |                   |
| valiação 1 - Criar documento interno                       | 100,00  |                                                                      |                   |
| valiação 2 - Assinar documento interno                     | 100,00  | • Blocos;                                                            | -                 |
| valiação 3 - Incluir documento externo                     | 100,00  | <ul> <li>Recuperando informações;</li> </ul>                         |                   |
| valiação 1 - Enc. doc. para assinatura em outra Unidade    | 100,00  | Acesso externo.                                                      |                   |
| valiação 2 - Assinar doc. enc. por outra Unidade           | 100,00  |                                                                      |                   |
| valiação 3 - Incluir processos em um Bloco Interno         | 100,00  |                                                                      |                   |
| valiação 1 - Incluir processo em Acomp. Especial           | 100,00  |                                                                      | · ·               |
| valiação 2 - Alterar base de conhecimento                  | 100,00  |                                                                      |                   |
| valiação 3 - Executar pesquisa                             | 100,00  |                                                                      | · · ·             |
| valiação 1 - Enviar e-mail utilizando o SEI                | 100,00  |                                                                      |                   |
| valiação 2 - Permitir vis. de proc. por usuário externo    | 100,00  |                                                                      |                   |
| valiação 3 - Solicitar assin. de usuário ext. em doc. int. | 100,00  |                                                                      |                   |
| otal do curso :                                            | 100,00  |                                                                      |                   |
|                                                            | -       |                                                                      |                   |
|                                                            | · · · 🔺 |                                                                      | 1                 |
|                                                            |         |                                                                      |                   |
|                                                            |         |                                                                      |                   |
|                                                            |         |                                                                      |                   |
|                                                            |         |                                                                      | 0.627.612/0001-09 |
|                                                            |         |                                                                      | Enap              |

**Passo 16:** Se o certificado for digital, assinado digitalmente, inclua a página de validação do certificado em sua solicitação. Observe o Código de Validação que o certificado traz. Você precisa acessar o site indicado pelo certificado e inserir o código de validação. Alguns certificados possuem a opção de QRCode para acesso também.

| Abaixo temos um <b>exempl</b>                                                                                                    | o de um site acessado por meio do link de validação apresentado em um certificado                                                                                                    |
|----------------------------------------------------------------------------------------------------|----------------------------------------------------------------------------------------------------|
| Certificado registrado na Escola<br>Este certificado foi gerado em 13<br>O presente certificado pode ter a<br>informando o código acima na op<br>A data de emissão pode ser ante<br>minimos para aprovação antecip                                                                                                    | /intual.Gov - EV.G sob código gz7c\$tits4282gvg3         07/2021 às 20:07 horas.         sua validade comprovada accessando o ORCode à esquerda, ou, caso deserar, cão Validação de Documentos no endereço utps://www.escolavirtual.gov.br/>rior à data final do curso nos casos em que o participante ateançouros requisitos         validade comprovada multiparte ateançouros requisitos         validade comprovada multipar |
| Cocigo do Certificado:<br>QZ;<br>Concedido a:<br>Aı as<br>Curso:<br>Introdução à Lei Brasileira de Proteção de Dados Pessoais<br>Na data:<br>13/07/2021<br><u>ATIVIDADE AVALIATIVA</u> NOTA<br><u>Exercício Avaliativo 1</u> 8.00<br><u>Exercício Avaliativo 2</u> 8.00<br><u>Exercício Avaliativo 3</u> 8.00<br><u>Evercício Avaliativo 4</u> 10.00 | Essa página você deverá<br>salvar como PDF e inserir<br>no processo                                                                                                    |

comprovar a validação (também disponível no certificado) e gere PDF da página de validação para inserir sua solicitação.

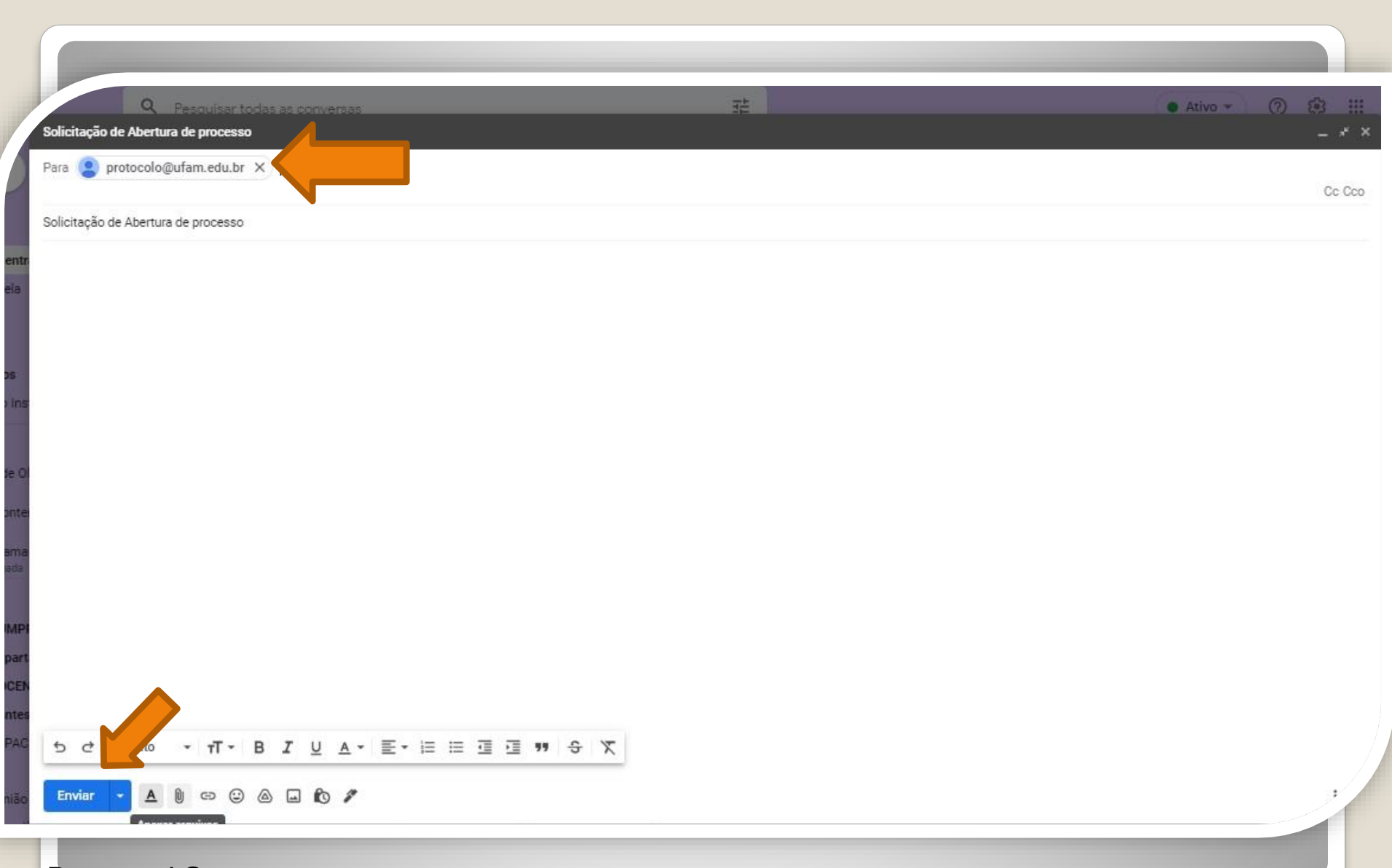

**Passo 18:** Acesse seu e-mail, anexe sua documentação em um PDF único. Encaminhe ao Protocolo Geral da UFAM (protocolo@ufam.edu.br), solicitando abertura de processo e envio da sua solicitação à Coordenação de Acompanhamento da Carreira.

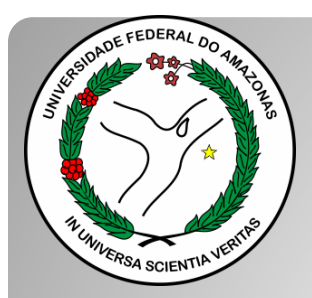

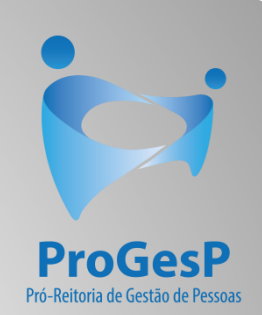

### Confira a <u>Tabela de Progressão por</u> <u>Capacitação</u>, contendo a carga horária necessária a cada nível, clicando <u>aqui</u>.

Agradecemos a atenção e desejamos ter contribuído com os servidores TAE's desta Universidade Federal do Amazonas.

Equipe CAC/DDP.

E-mail: cac@ufam.edu.br

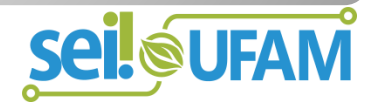